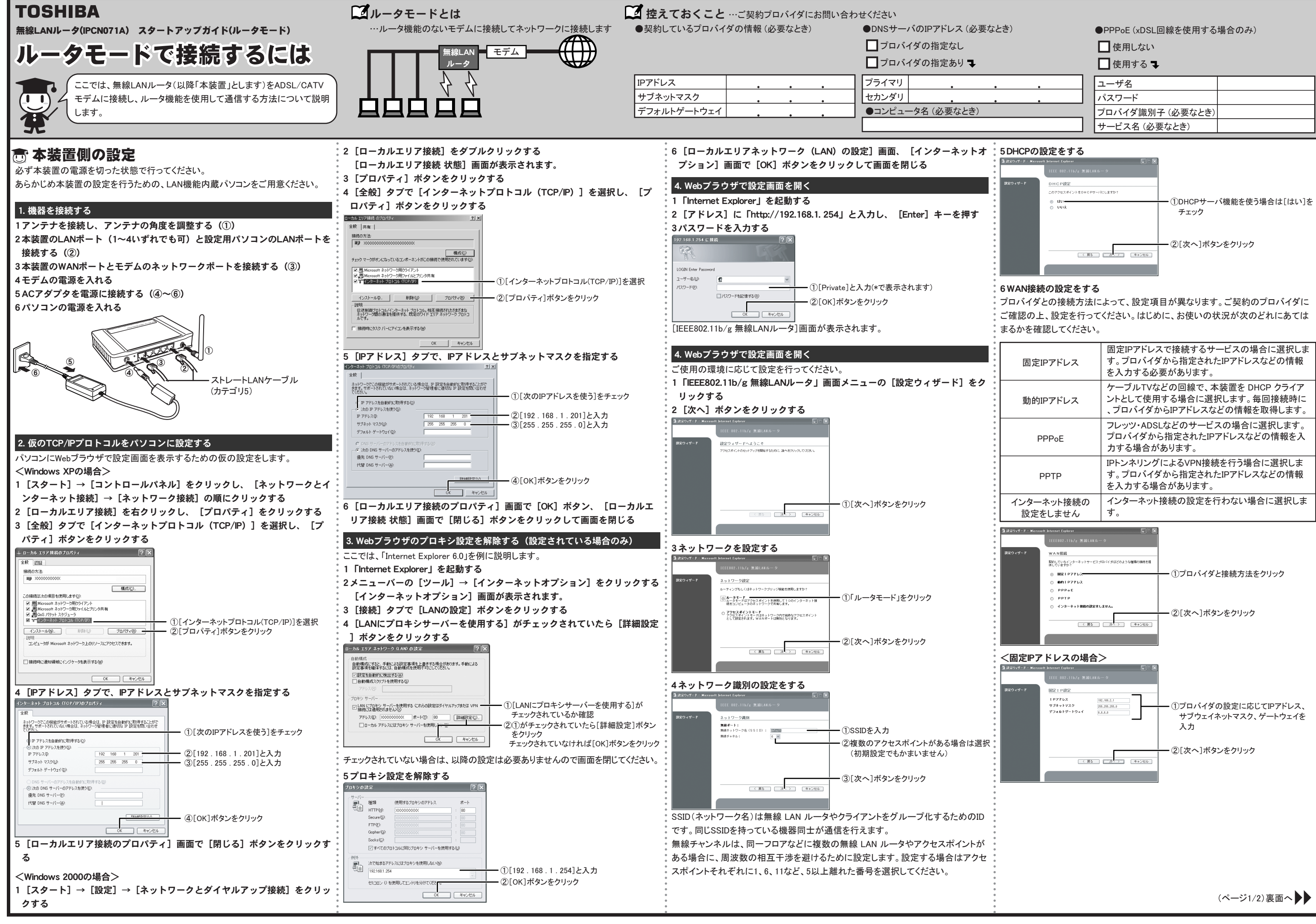

|           | ●PPPoE (xDSL回線を使用する<br>□ 使用しない<br>□ 使用する → | 場合のみ) |
|-----------|--------------------------------------------|-------|
| •         | ユーザ名                                       |       |
|           | パスワード                                      |       |
|           | プロバイダ識別子 (必要なとき)                           |       |
|           | サービス名(必要なとき)                               |       |
| HCPの設定をする |                                            |       |

| 固定IPアドレス              | 固定IPアドレスで接続するサービスの場合に選択しま<br>す。プロバイダから指定されたIPアドレスなどの情報<br>を入力する必要があります。               |
|-----------------------|---------------------------------------------------------------------------------------|
| 動的IPアドレス              | ケーブルTVなどの回線で、本装置を DHCP クライア<br>ントとして使用する場合に選択します。毎回接続時に<br>、プロバイダからIPアドレスなどの情報を取得します。 |
| PPPoE                 | フレッツ・ADSLなどのサービスの場合に選択します。<br>プロバイダから指定されたIPアドレスなどの情報を入<br>力する場合があります。                |
| РРТР                  | IPトンネリングによるVPN接続を行う場合に選択しま<br>す。プロバイダから指定されたIPアドレスなどの情報<br>を入力する場合があります。              |
| インターネット接続の<br>設定をしません | インターネット接続の設定を行わない場合に選択しま<br>す。                                                        |

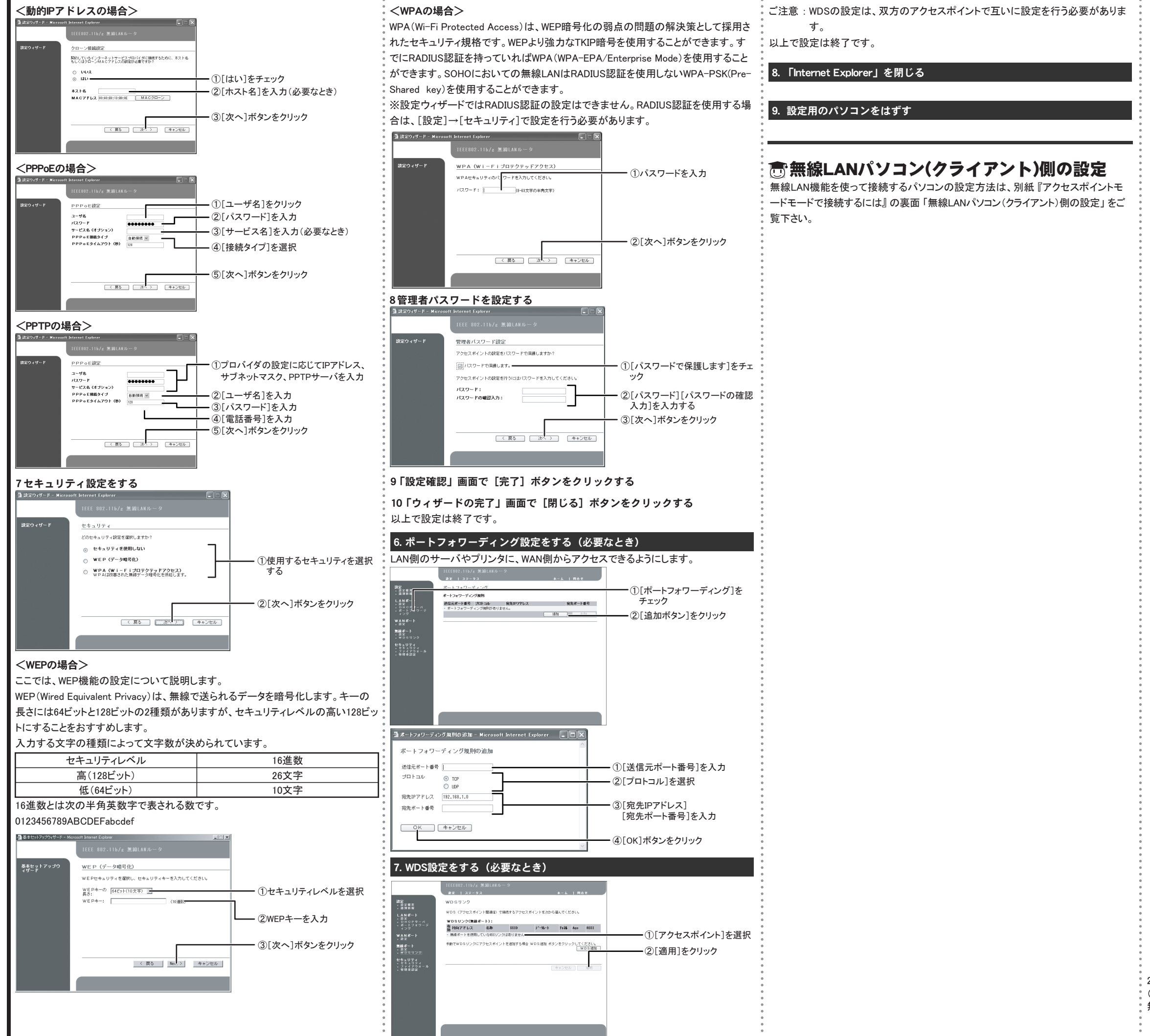

2004年11月 A2版 © 2004 TOSHIBA CORPORATION ALL RIGHTS RESERVED 無断複製および転載を禁ず

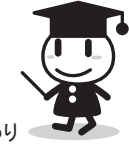

(ページ2/2)終わり